## Create an Aeries Parent Portal Account

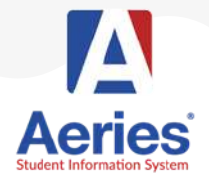

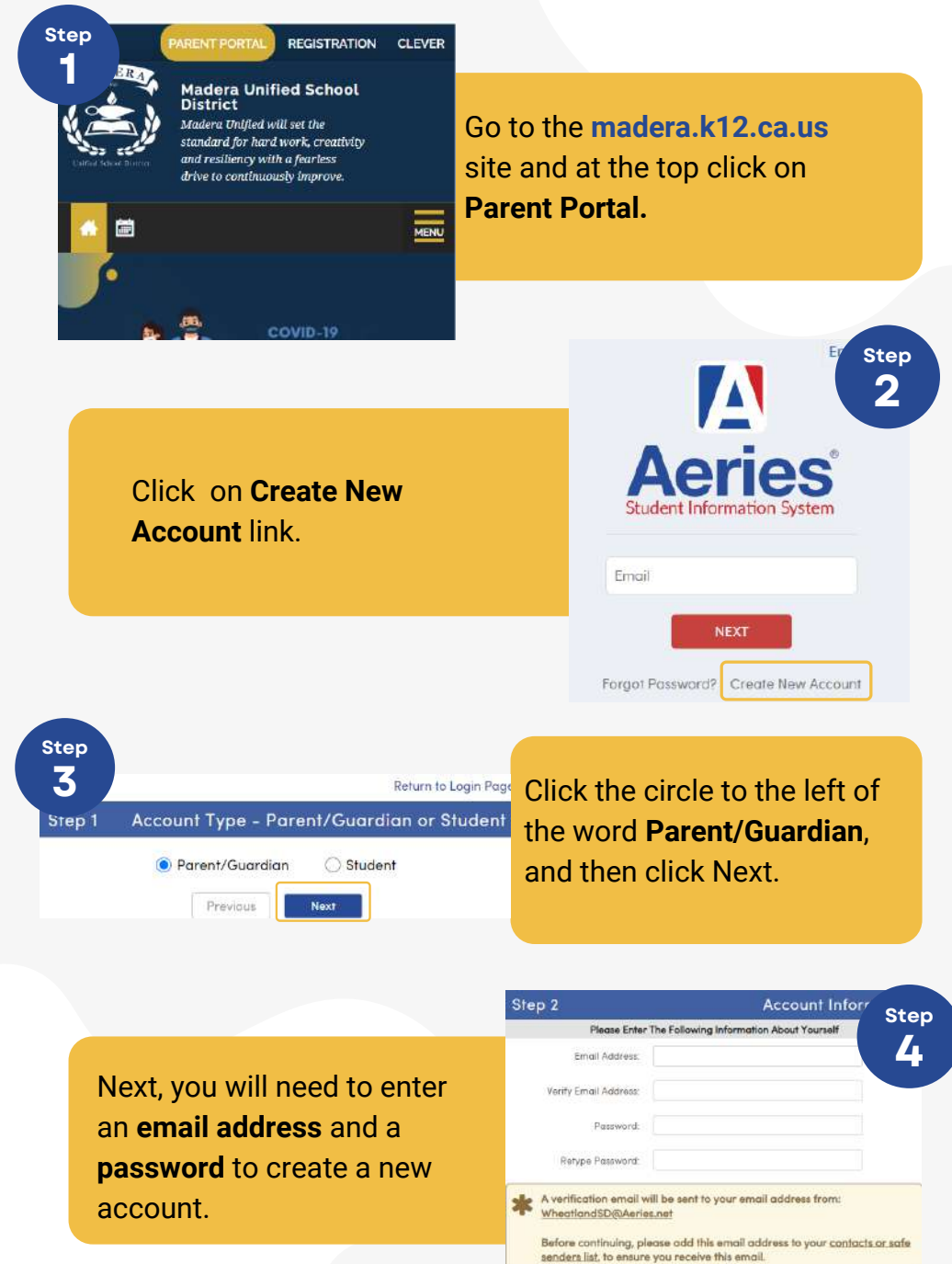

Next

Step

2@maderausd... 9:17 PM (0 minutes ago) 🛛 🛧 🔸

Thank you for registering for an Aeries account. In order to ensure the account was requested by you, please click on the appropriate link below or copy and paste the URL into the Address bar of your browser.

If you can, please click on the following links to confirm or reject this account:

Confirm This Email Address

Reject This Email Address

If you are unable to click the links above, you need to copy and paste the following URL into your web browser's Address bar. https://abi.madera.k12.ca.us/parentportal/ConfirmEmail.aspx A confirmation email will be sent to the email address. The User then clicks on the **Confirm This Email Address** link in the email.

After clicking **Return to Login Page**, you must log in with your email address and password.

## Final Step

Login to Acries

Ster

Thank you for confirming your email address. You may now login to Aeries and link your account to a student.

Return to Login Page

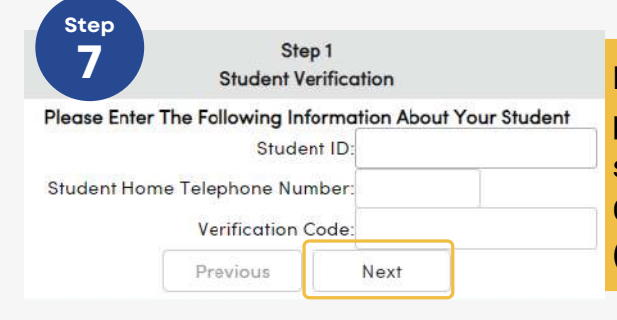

Please use the information provided by your student's school in order to register or Call Center Support (559) 416-5879.

You will see a list of all contacts attached to your account. Click on your name and click **Next** to finish the process.

|                     | Relationship          |
|---------------------|-----------------------|
| Mr Adam D. Abbott J | r Father              |
| Sara Abbott         | Stepmother            |
| Alice Abbott        | DO NOT CONTACT        |
| Johnson, Bonnie     | Emergency Contact     |
| Abbott, George      | Grandfather           |
| Smith, Paul         | Agency Representative |
| To: New Mother      | Father                |
| None of the above   |                       |

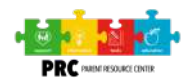

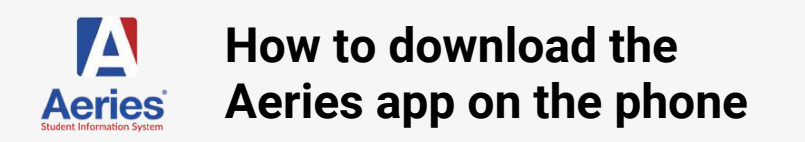

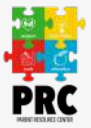

The Parent Portal is designed to allow parents and/or guardians to access student information such as grades, attendance, medical information, homework, statistics, discipline, and more.

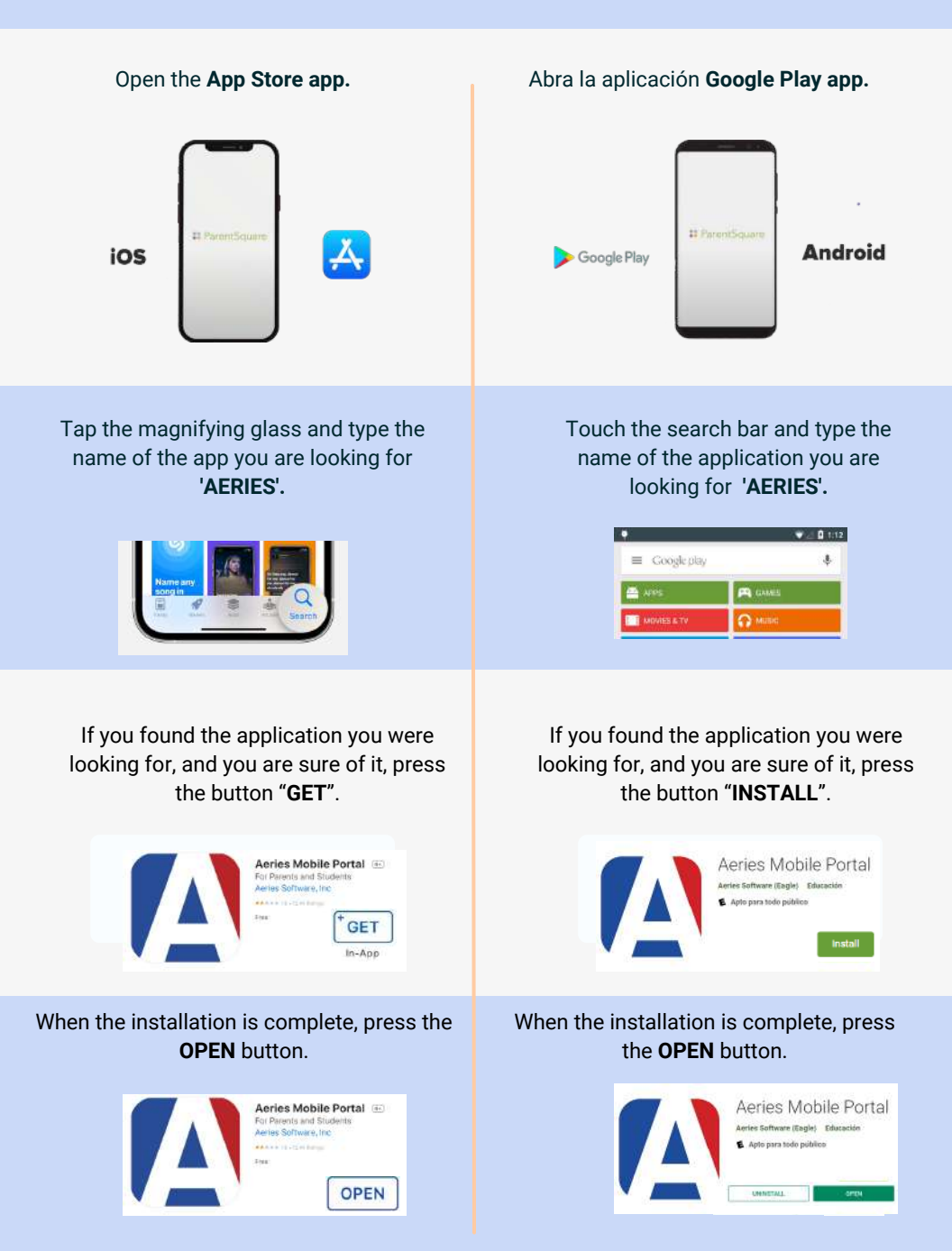